On myHISD click the *Benefits* heart icon.

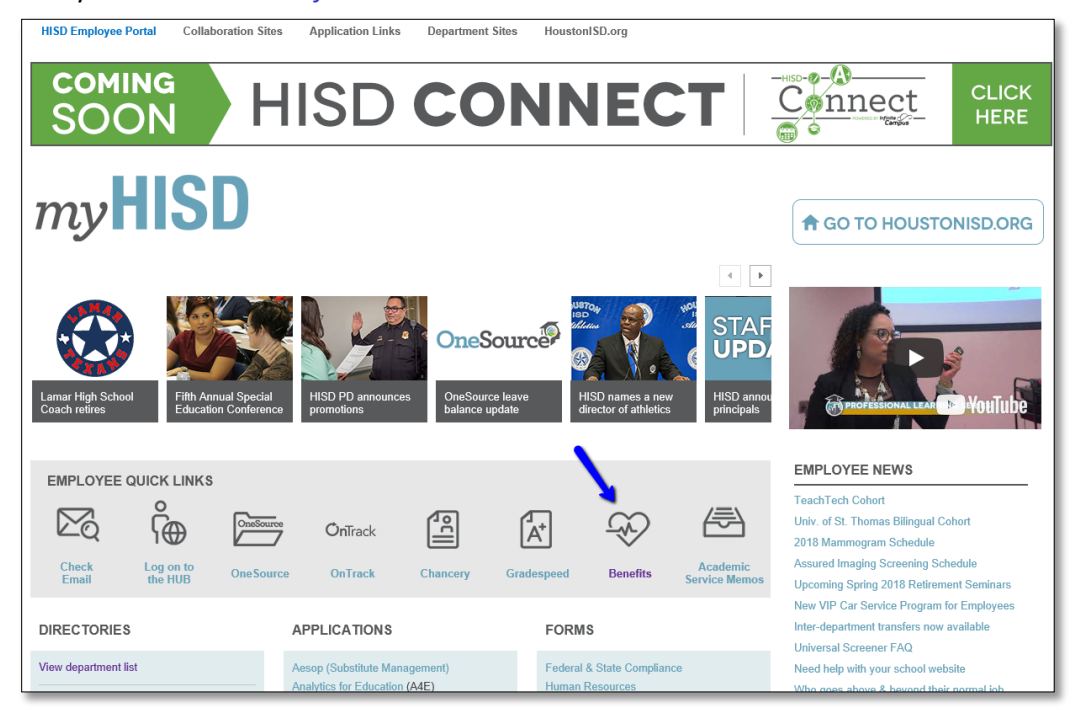

Click Quick Links on the right hand side.

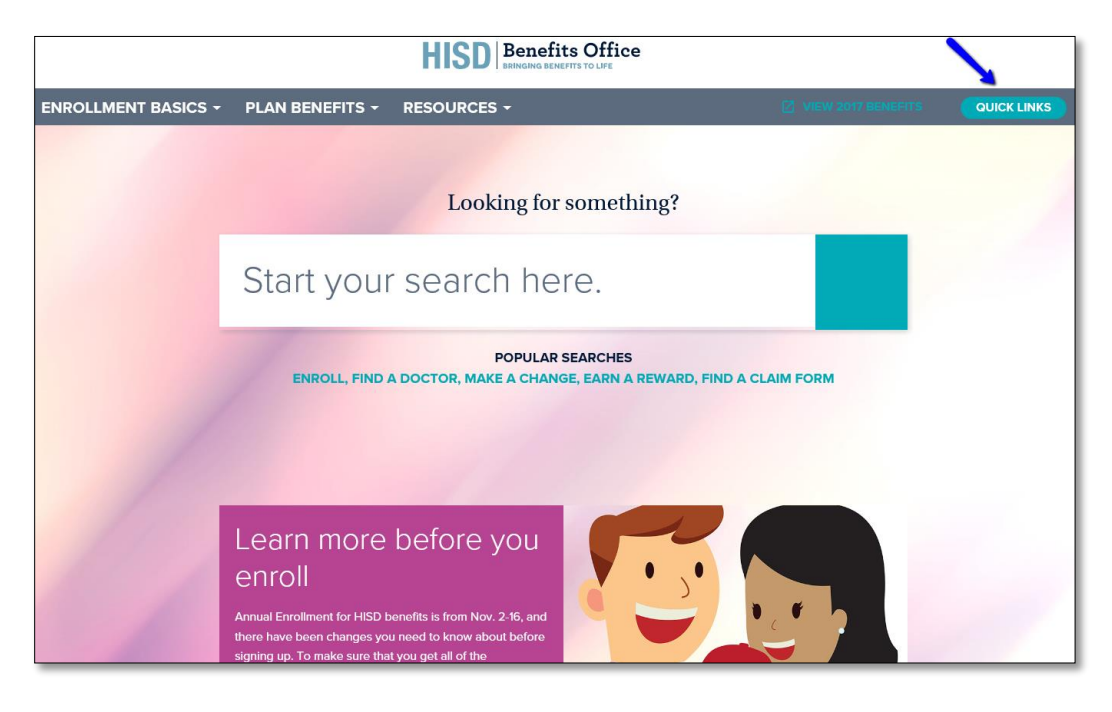

## Click Enroll in Benefits

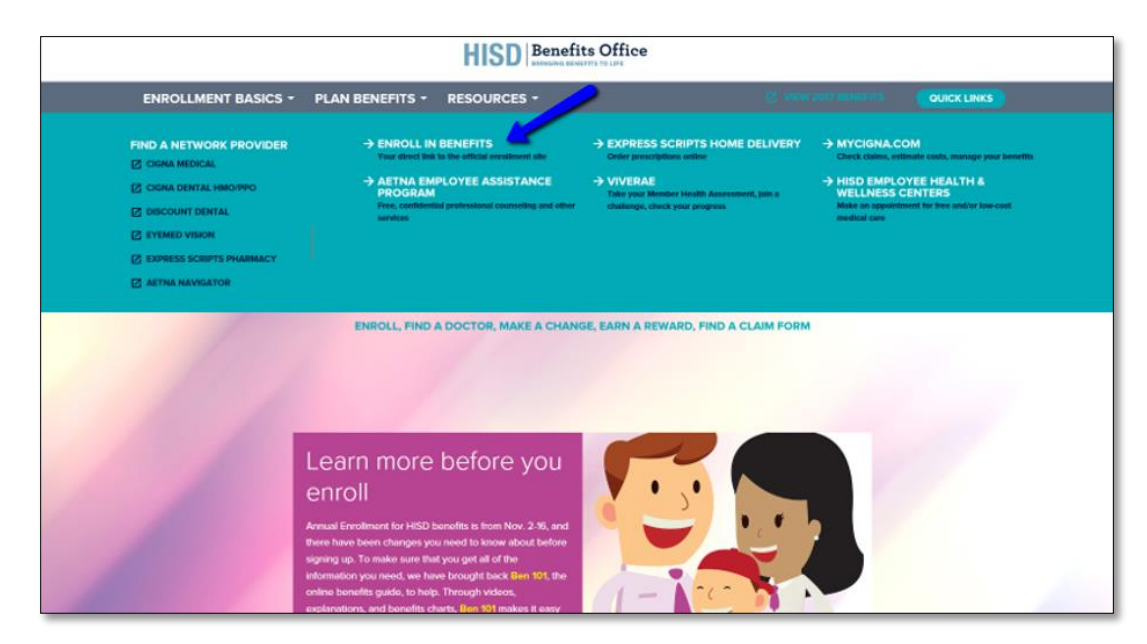

This is your Benefits enrollment site. You can view your current benefits and update your beneficiaries.

| Benefits | Benefits                                                                                                    |                                                                                                    |                                                                                  |
|----------|----------------------------------------------------------------------------------------------------|----------------------------------------------------------------------------------------------------|----------------------------------------------------------------------------------|
|          | Current Benefits                                                                                                    | Report a Qualifying Change                                                                                                    | Manage Information                                                               |
|          | Current Benefits<br>Review your current benefits, your<br>previous year's benefits, or any changes<br>due to a life event.<br>VIEW BENEFITS | Add/remove a dependent or report any<br>event that allows you to make changes<br>outside of the yearly enrollment period.<br>DECLARE AN EVENT | Manage Information          Manage Information         Manage your personal info |
|          |                                                                                                    |                                                                                                    |                                                                                  |

To begin your New Hire enrollment click *Enroll Now*.

| Benefits | Benefits                                                                                                    |                                                                                                    | ) Jim E. ~                                                                                  |
|----------|----------------------------------------------------------------------------------------------------|----------------------------------------------------------------------------------------------------|---------------------------------------------------------------------------------------------|
|          | You have 1 enrollment opportunity                                                                                               |                                                                                                    |                                                                                             |
|          | Current Benefits Review your current benefits, your previous year's benefits, or any changes due to a life event. VIEW BENEFITS | Report a Qualifying Change         Image: Add/remove a dependent or report any event that allows you to make changes outside of the yearly enrollment period.         DECLARE AN EVENT | Manage Information Add or edit dependents & beneficiaries, Manage your personal info MANAGE |

Click *Change* on the benefits you would like to enroll in. You can also see how many days you have left to enroll.

| Benefits | Benefits                                |                                            |                                             | ) Jim E. ~                           |
|----------|-----------------------------------------|--------------------------------------------|---------------------------------------------|--------------------------------------|
|          | New Hire Event                          |                                            |                                             | 55 DAY(S) LEFT TO ENROLL             |
|          | 0 Benefits Need Review                  |                                            | SAVE & FINISH L                             | ATER COMPLETE ENROLLMENT             |
|          | Estimated Costs Per Paycheck + =        | \$0.00                                     |                                             |                                      |
|          | Please take a moment to review and make | e changes to your benefits. You cannot com | nplete your enrollment unless you take acti | on on the benefits that need review. |
|          | Medical Plan                            | Discount Rx Program                        | Dental Plan                                 | Vision Plan                          |
|          |                                         | Remain                                     |                                             |                                      |
|          | No Coverage<br>\$0.00                   | No Coverage<br>\$0.00                      | No Coverage<br>\$0.00                       | No Coverage<br>\$0.00                |
|          | CHANGE                                  | CHANGE                                     | CHANGE                                      | CHANGE                               |

Scroll down the page to add dependents and/or beneficiaries (Life Insurance).

| O Benefits Need Review         |                                  |               | SAVE & FINISH LATER | COMPLETE ENROLLMENT |
|--------------------------------|----------------------------------|---------------|---------------------|---------------------|
| Free and confidential services | Free medical care if enrolled in |               |                     |                     |
| No action required             | No action required               |               |                     |                     |
|                                |                                  |               |                     |                     |
| Who Is Covered                 | dependents                       | beneficiaries | ]                   |                     |
| o                              |                                  |               |                     |                     |
| ADD NEW DEPENDENT              | Jim Example<br>You               |               |                     |                     |
|                                | VIEW                             |               |                     |                     |
|                                |                                  |               | SAVE & FINISH LATER | COMPLETE ENROLLMENT |

Click Select This Plan to select the option. You can also review additional information.

|             | NEW HIRE EVENT                                                 |                                            |                                                 |                                             |
|-------------|----------------------------------------------------------------|--------------------------------------------|-------------------------------------------------|---------------------------------------------|
|             | Medical Plan                                                   |                                            |                                                 |                                             |
| Benefits Be | ABOUT THIS BENEFIT<br>Make your medical plan election choice b | y clicking the button for the desired plan | n and coverage level. <u>To review comprehe</u> | ensive medical plan information click here. |
|             | WHO IS COVERED                                                 | Basic - Limited                            | Basic - Choice                                  | Plus - Limited                              |
|             | You                                                            | Plan cost per paycheck<br>\$24.41          | Plan cost per paycheck<br>\$30.54               | Plan cost per paycheck<br>\$49.19           |
| E           | s<br>e                                                         | SELECT THIS PLAN                           | SELECT THIS PLAN                                | SELECT THIS PLAN                            |
|             |                                                                |                                            |                                                 |                                             |
|             |                                                                | Plus - Choice                              | Open Access                                     |                                             |
| 7           | 7                                                              | Plan cost per paycheck<br>\$61.48          | Plan cost per paycheck<br>\$249.16              |                                             |
|             |                                                                | SELECT THIS PLAN                           | SELECT THIS PLAN                                |                                             |
|             |                                                                |                                            |                                                 |                                             |

You can save and continue to the next plan or go back to all benefits.

|          | B    | < NEW HIRE EVENT                                 |                     |            |                           |                           |
|----------|------|--------------------------------------------------|---------------------|------------|---------------------------|---------------------------|
|          |      | Save Your Election                               |                     |            |                           | ×                         |
| Benefits | B€   | you are enrolling in<br>Medical Plan - Basic - L | imited              |            |                           |                           |
|          | Ne   | PER PAYCHECK                                     | COSTS               | COVERED IN | IDIVIDUALS - MEDICAL PLAN | n information click here. |
|          |      | PLAN COST:                                       | \$24.41 🕄           |            | n Example                 | s - Limited               |
|          |      | TOTAL PER PAYCHECK:                              | \$24.41 🕄           |            |                           | t per paycheck            |
|          |      | SAVE AND CONT                                    | INUE TO DENTAL PLAN | C SAVE AN  | D RETURN TO ALL BENEFITS  | 49.19                     |
|          | Es   |                                                  | SELECT THIS PL      | AN         | SELECT THIS PLAN          | SELECT THIS PLAN          |
|          | Plea |                                                  |                     |            |                           |                           |
|          |      |                                                  |                     |            |                           |                           |
|          |      |                                                  | Dius Chais          |            | Cruz Arren                |                           |
|          |      |                                                  | Plus - Choic        | e          | Open Access               |                           |
|          |      |                                                  | Plan cost per pay   | rcheck     | Plan cost per paycheck    |                           |
|          | 20   |                                                  | <b>φ</b> 01.48      |            | \$249.10                  |                           |
|          |      |                                                  | SELECT THIS PL      | AN         | SELECT THIS PLAN          |                           |

Once you have selected all your benefits click *Complete Enrollment*. You can also see your cost per paycheck.

| Benefits | Benefits                                |                                          |                                             | <b>Jim E.</b> ~                      |
|----------|-----------------------------------------|------------------------------------------|---------------------------------------------|--------------------------------------|
|          | New Hire Event                          |                                          |                                             | DAY(S) LEFT TO ENROLL                |
|          | O Benefits Need Review                  | 1                                        | SAVE & FINISH L                             | ATER COMPLETE ENROLLMENT             |
|          | Estimated Costs Per Paycheck 🗸 =        | \$49.48                                  |                                             |                                      |
|          | Please take a moment to review and make | changes to your benefits. You cannot con | nplete your enrollment unless you take acti | on on the benefits that need review. |
|          | Medical Plan                            | Discount Rx Program                      | Dental Plan                                 | Vision Plan                          |
|          |                                         |                                          | 27                                          |                                      |
|          | Ø                                       | 3                                        | Ø                                           | Ø                                    |
|          | Basic - Limited<br>\$24.41              | No Coverage<br>\$0.00                    | Dental PPO<br>\$15.39                       | Vision Low<br>\$1.83                 |
|          | You are covered                         |                                          | You are covered                             | You are covered                      |
|          | CHANGE                                  | No action required  LEARN MORE           | CHANGE                                      | CHANGE                               |

You can review all the benefits you have elected on this page.

| Benefits | Bene   | fits                                                                            |                                     | Jim E. 🗸                               |
|----------|--------|---------------------------------------------------------------------------------|-------------------------------------|----------------------------------------|
|          | New H  | ire Event                                                                       |                                     |                                        |
|          | Review | & Confirm Benefits                                                              |                                     |                                        |
|          | Your   | elections will not be processed unt                                             | til you click 'Confirm Enrollment'. | SAVE & FINISH LATER CONFIRM ENROLLMENT |
|          |        |                                                                                 |                                     | •                                      |
|          |        |                                                                                 | Your Estimated Cost of Benefits     |                                        |
|          |        |                                                                                 | Per Paycheck = \$49.48              |                                        |
|          | PLANS  |                                                                                 |                                     | PLAN COST                              |
|          | Ŷ      | Medical Plan<br>Basic - Limited<br>Effective Date: Sep 1, 2018<br>Coverage: You | CHANGE                              | \$24.41 🕄                              |
|          |        | Discount Rx Program<br>8 Waived                                                 | LEARN MORE                          | \$0.00 🕄                               |
|          | R      | Dental Plan<br>🔮 Dental PPO                                                     | CHANGE                              | \$15.39 🚯                              |

Scroll down the page to finish reviewing. Once completed, click *Confirm Enrollment* to finish.

| SUBTOTAL                                                                         |                                             |         |               |                     | \$49.48 🚯 |
|----------------------------------------------------------------------------------|---------------------------------------------|---------|---------------|---------------------|-----------|
| Who Is Covered                                                                   |                                             |         |               |                     |           |
|                                                                                  | dep                                         | endents | beneficiaries |                     |           |
| Jim Example<br>You                                                               |                                             |         |               |                     |           |
| COVERED FOR:                                                                     | 0                                           |         |               |                     |           |
| 었 DENTAL PLAN<br>↔ VISION PLAN                                                   | 0<br>0                                      |         |               |                     |           |
| <ul> <li>Did you know?</li> <li>The employer contril</li> <li>DETAILS</li> </ul> | oution towards your benefits is \$23        | 31.98   |               |                     |           |
| Your elections will not be proce                                                 | essed until you click 'Confirm Enrollment'. |         |               | SAVE & FINISH LATER |           |

## After reading click *I Agree*.

| LF.      |                  | Confirm Enrollment                                                                                                    | powered by                    |
|----------|------------------|----------------------------------------------------------------------------------------------------|-------------------------------|
| Benefits | Benefits         | I certify that any documentation or certification required and provided for this enrollment,<br>election or election change is true, accurate and complete, and that my employer may rely<br>on the information. I acknowledge that the provision of false, misleading or incomplete                                                                                                    | Jim E. 🗸                      |
|          | New Hire Even    | Plans, including without limitation, termination or rescission of coverage, recovery of benefits<br>paid, fines and penalties under law.                                                                                                    |                               |
|          | Review & Confirm | Furthermore, I, the undersigned, authorize my employer to deduct from my wages the amounts required to pay my share of the premiums and/or contributions for the benefits elected under my employer's pension and benefit plan(s). I further understand that any credit provided by my employer, not represented in the cost calculation, will reduce the amount deducted from my wages. Where elected by me or required by plan design, these deductions shall occur on a pre-tax basis. All the other deductions shall be taken on a post-tax basis. Such deduction amounts may only be changed at my employer's open enrollment or in accordance with applicable regulations and plan design. | NISH LATER CONFIRM ENROLLMENT |
|          | PLANS            |                                                                                                    | PLAN COST                     |

You will receive a confirmation of your enrollment. You can also download/save a copy of your confirmation.

| Benefits | Benefits                                                                                                    | Jim E. 🗸  |
|----------|----------------------------------------------------------------------------------------------------|-----------|
|          | New Hire Event                                                                                                    |           |
|          | You have completed your enrollment.<br>CONFIRMATION # 10083073<br>Event Date: Sep 01, 2018<br>Last Confirmed Date: Jul 23, 2018<br>DOWNLOAD CONFIRMATION OR EXTLAND RETURN TO BENEFITS |           |
|          | Your Estimated Cost of Benefits                                                                                                    |           |
|          | Per Paycheck = \$49.48                                                                                                    |           |
|          | PLANS                                                                                                    | PLAN COST |
|          | Medical Plan Basic - Limited Effective Date: Sep 1, 2018 Coverage: You                                                                                                    | \$24.41 🕄 |

| Benefits | Benefits                                                                                                    |                                                                                   | Jim E. 🗸                  |
|----------|----------------------------------------------------------------------------------------------------|-----------------------------------------------------------------------------------|---------------------------|
|          | You have 1 enrollment opportunity                                                                                                    |                                                                                   |                           |
|          | New Hire Event          Vour enrollment is complete.         Days left to make changes         MAKE CHANGES         Image: VIEW ELECTIONS |                                                                                   |                           |
|          | Current Benefits                                                                                                    | Report a Qualifying Change                                                        | Manage Information        |
|          | previous year's benefits, or any changes<br>due to a life event.                                                                          | event that allows you to make changes<br>outside of the yearly enrollment period. | Manage your personal info |